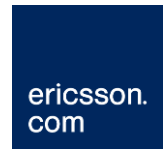

# Portal za ljekarnike

NCPeH-B Upute za korisnike

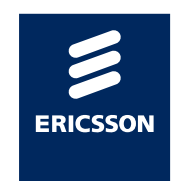

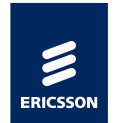

## Sadržaj

| 1      | Uvod                                                        | . 3 |
|--------|-------------------------------------------------------------|-----|
| 1.1    | Svrha                                                       | . 3 |
| 1.2    | Cilj                                                        | . 3 |
| 1.3    | Ciliana publika                                             | . 3 |
| 1.4    | Definicije, akronimi i kratice                              | . 3 |
| 1.5    | Reference                                                   | . 4 |
| 2      | NCPeH-B Portal za ljekarnike                                | . 5 |
| 2.1    | Uvod                                                        | . 5 |
| 2.1.1  | O projektu                                                  | . 5 |
| 2.1.2  | Države pripadnice A ili B strane                            | . 5 |
| 2.1.3  | Nacionalna pristupna točka                                  | . 6 |
| 2.2    | Prijava na portal za ljekarnike                             | . 7 |
| 2.3    | Početna stranica portala za ljekarnike                      | . 9 |
| 2.4    | Prvo korištenje portala za ljekarnike                       | 10  |
| 2.5    | Dohvat podataka o pacijentima                               | 13  |
| 2.5.1  | Pacijent porijeklom iz Finske                               | 14  |
| 2.6    | Pregled podataka o pacijentu                                | 16  |
| 2.7    | Davanje suglasnosti za dohvat medicinskih podataka          | 16  |
| 2.8    | Davanje suglasnosti za pregled medicinskih podataka         | 17  |
| 2.9    | Pregled propisanih recepata                                 | 18  |
| 2.10   | Izdavanje lijekova na recept                                | 19  |
| 2.10.1 | Podaci o lijeku dobiveni iz recepta                         | 20  |
| 2.10.2 | Podaci koji se unose prilikom izdavanja lijeka u RH         | 21  |
| 2.10.3 | Pravila za izdavanje lijeka na temelju recepta druge države | 22  |
| 2.11   | Najčešća pitanja i odgovori                                 | 24  |
| 2.12   | HZZO helpdesk                                               | 26  |

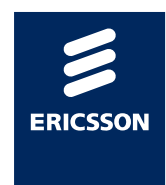

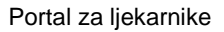

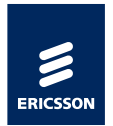

## 1 Uvod

### 1.1 Svrha

Svrha ovog dokumenta je objasniti čemu služi novouvedeni sustav, kome je namijenjen, opisati poslovni proces koji je podržan u aplikaciji i navesti jasne upute ljekarnicima za rad s aplikacijom.

#### 1.2 Cilj

Omogućiti ljekarnicima nesmetan rad pružajući im jasne upute koje govore što raditi ukoliko strani državljanin želi podići lijek na temelju recepta izdanog u njegovoj državi.

## 1.3 Ciljana publika

Ljekarnici u ljekarnama u RH.

### 1.4 Definicije, akronimi i kratice

| A strana | Zemlja koja stvara medicinske podatke                                         |
|----------|-------------------------------------------------------------------------------|
| B strana | Zemlja koja koristi medicinske podatke stvorene u drugoj zemlji               |
| CBeHIS   | Cross Border eHealth Information Services                                     |
| CEF      | Connecting Europe Facility                                                    |
| eP       | ePrescription,<br>eRecept                                                     |
| eP-A     | eRecept koji nastaje u zemlji A strane                                        |
| eP-B     | eRecept koji se dohvaća u zemlji B strane                                     |
| NCPeH    | National Contact Point for eHealth,<br>Nacionalna kontakta točka za zdravstvo |
| NK       | Nacionalni konektor                                                           |
| PS       | <i>Patient summary</i> ,<br>Sažetak medicinskih podataka o pacijentu          |

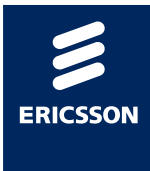

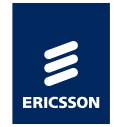

- PS-A Sažetak medicinskih podataka pacijenata koji nastaje u zemlji A strane
- PS-B Sažetak medicinskih podataka pacijenata koji se dohvaća u zemlji B strane
- RH Republika Hrvatska

#### 1.5 Reference

- [REF1] CEF Digital Service Infrastructure for eHealth <u>https://ec.europa.eu/cefdigital/wiki/display/CEFDSIS/eHealth+How+it</u> <u>+works</u>
- [REF2] eHealth DSI Operations Specifikacije zahtjeva https://ec.europa.eu/cefdigital/wiki/display/EHOPERATIONS/Specific ations
- [REF3] Upute pacijentima <u>https://ec.europa.eu/cefdigital/wiki/display/EHMSEG/CROATIA+Patie</u> <u>nt+Information+Notice</u>

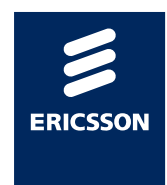

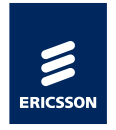

## 2 NCPeH-B Portal za ljekarnike

## 2.1 Uvod

#### 2.1.1 O projektu

HZZO je 2013 godine pilot projektom *Smart Open Services – Open e-Health Initiative for a European Large Scale Pilot of Patient and Electronic Prescription (epSOS)* započeo proces uspostave interoperabilnosti sa zdravstvenim sustavima zemalja članica EU.

Pilot projektom uspostavljena je razmjena eRecepata osiguranika HZZO-a sa zdravstvenim sustavima drugih država, te je omogućen dohvat recepata i sažetaka medicinskih podataka stranih EU državljana prilikom njihovog dolaska u RH, za vrijeme trajanja pilot projekta do 30. lipnja 2014. godine. Pilot projekt se odnosio na dohvat eRecepata propisanih u Danskoj, Finskoj, Italiji i Švedskoj, dohvat sažetka o pacijentu kreiranog u Austriji, Estoniji, Francuskoj, Italiji, Malti, Portugalu, Sloveniji, Španjolskoj i Švicarskoj te propisivanje eRecepata koji su se mogli realizirati u Danskoj, Finskoj, Grčkoj, Mađarskoj, Italiji, Španjolskoj i Švedskoj, za ograničen skup pacijenata u određenom broju zdravstvenih ustanova kroz ograničeno razdoblje.

U Hrvatskoj je u pilot projektu sudjelovalo 10 ordinacija, nekolicina pacijenata, te se lijek mogao podići u tri ljekarne.

2016. godine HZZO je započeo projekt *Deployment of Cross Border eHealth Services in Croatia* u okviru poziva 2015 CEF Telecom call – eHealth Digital *Service Infrastructure (CEF eHealth)*, kojim bi se osigurala uspostava organizacijskog i tehničkog pristupnika *National Contact Point for eHealth (NCPeH)* i puna funkcionalnost prekogranične razmjene recepata i sažetaka medicinskih podataka europskim građanima kad se nalaze izvan zemlje svog uobičajenog boravišta.

#### 2.1.2 Države pripadnice A ili B strane

Unutar projekta razlikuju se države kao države A i B strane, ovisno u kojem dijelu procesa razmjene podataka bi države sudjelovale.

A stranom smatramo državu u kojoj nastaju podaci, poput države u kojoj nastaje recept ili države u kojoj nastaju podaci kojima se puni medicinski karton pacijenta.

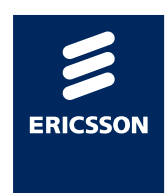

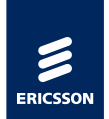

**B stranom** smatramo države koje te podatke koriste. U državi B strane se dohvaćaju recepti od države A strane, te se izdaju lijekovi na temelju tih recepata, a u slučaju dohvaćanja medicinskog kartona pacijenta zamišljeno je da se u državi B strane pokreće dohvaćanje medicinskog kartona od države strane A u kojoj su ti podaci nastali.

Unutar ovih uputa opisuje se kako da ljekarnici u ljekarnama koje su unutar RH izdaju lijekove koje je stranim državljanima u njihovoj zemlji propisao njihov liječnik. Ljekarne u Hrvatskoj u ovom slučaju smatramo B stranom sustava.

S obzirom da je projekt traje više godina, različite zemlje iz EU uključuju se kao zemlje A ili B strane u trenutku kad postignu spremnost za uključivanje. Slika 1 prikazuje kada je moguće očekivati uključivanje sljedećih zemalja po okvirnom planu koji je prikazan na slici. Moguća su odstupanja od plana.

|    | eHDSI Waves       | 2018 - Wave 1 |      |      | 2019 - Wave 2 |          |      | 2020 - Wave 3 |      |      |      | 2021 – Wave 4 |      |      |       |      |      |
|----|-------------------|---------------|------|------|---------------|----------|------|---------------|------|------|------|---------------|------|------|-------|------|------|
|    | eHDSI Services    | PS A          | PS B | eP A | eP B          | PS A     | PS B | eP A          | eP B | PS A | PS B | eP A          | eP B | PS A | PS B  | eP A | eP B |
| 1  | Finland           |               |      | х    |               |          |      |               | х    |      |      |               |      |      |       |      |      |
| 2  | Estonia           |               |      |      | х             | -        |      | x             |      | х    | х    |               |      |      |       |      |      |
| 3  | Czech Republic    | x             | х    |      |               |          |      |               | e .  |      |      | ×             | х    |      |       |      |      |
| 4  | Luxembourg        |               | x    |      |               | x        |      |               |      |      |      | x             |      |      |       |      |      |
| 5  | Portugal          | x             | х    | x    | х             |          |      |               |      |      |      |               |      |      |       |      |      |
| 6  | Croatia           |               | x    | х    | х             | х        |      |               | 2    | 2    |      | к. У          |      |      |       |      |      |
| 7  | Malta             | x             | x    |      |               |          |      |               | S    | 2    |      | 16 V          |      |      |       |      | ×    |
| 8  | Cyprus            |               |      |      |               | х        | х    | х             | х    |      |      | к. – У        |      |      | 0     |      |      |
| 9  | Greece            |               |      |      |               |          | х    | ×             | х    | х    |      |               |      |      |       |      |      |
| 10 | Belgium           |               |      |      |               |          | х    |               |      | х    |      | · · · ·       |      |      |       |      |      |
| 11 | Sweden            |               |      |      |               |          |      |               |      |      |      | x             | х    |      |       |      |      |
| 12 | Austria           |               |      |      |               | -        |      |               |      | x    | x    | x             | x    |      |       |      |      |
| 13 | Italy             |               |      |      |               |          |      |               |      | x    | x    | x             | x    |      |       |      |      |
| 14 | Hungary           |               |      |      |               | -        |      |               |      | x    | x    | x             | x    |      |       |      |      |
| 15 | Ireland           |               |      |      |               |          |      |               |      | x    |      | x             |      |      |       |      |      |
| 16 | Poland            |               |      |      |               |          |      |               | -    |      |      | x             | х    |      |       |      |      |
| 17 | Germany           |               |      |      |               | -        |      |               | 0. T | x    | x    | 67 X          |      |      |       |      | 9.   |
| 18 | France            |               |      |      |               | <i>.</i> |      |               |      | x    | x    | 9             |      |      |       |      | -    |
| 19 | Spain             |               |      |      |               | 2<br>    |      |               | 9.   | x    | х    | ()<br>()      |      |      | × • • | х    | х    |
| 20 | Slovenia          |               |      |      |               | ~        |      |               | e    | -    |      | 9             |      | x    | х     | х    | х    |
| 21 | Lithuania         |               |      |      |               | 2        |      |               | 9    | -    |      | 6 ×           |      |      |       | х    | х    |
| 22 | Netherlands       |               |      |      |               | 2        |      |               | 9.   |      |      |               |      |      | х     |      | 0    |
|    | Wave SUMMARY      | 3             | 5    | 3    | 3             | 3        | 3    | 3             | 2    | 10   | 7    | 8             | 6    | 1    | 2     | 3    | 4    |
|    | eHDSI ACCUMULATED | 3             | 5    | 3    | 3             | 6        | 8    | 6             | 5    | 16   | 15   | 13            | 12   | 17   | 17    | 16   | 16   |

Slika 1 Plan uključivanja zemalja EU u projekt

U trenutku kad se svaka sljedeća zemlja uključi u projekt ona se dodaje unutar centralne nacionalne kontaktne točke, nakon čega će se ljekarniku automatski nova zemlja pojaviti na ljekarničkom portalu.

#### 2.1.3 Nacionalna pristupna točka

Svaka država koja sudjeluje u projektu mora instalirati server za Nacionalnu pristupnu točku (NCP server). NCP serveri su instalirani unutar svake države, te po specifikaciji međusobno komuniciraju sigurnosnim protokolima razmjenjujući medicinske poruke IHE standardom.

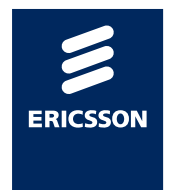

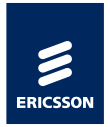

Portal za ljekarnike komunicira s Nacionalnom pristupnom točkom preko sigurne veze ostvarene između ljekarne i NCP servera.

## 2.2 Prijava na portal za ljekarnike

Preduvjeti za prijavu na portal za ljekarnike su sljedeći:

- 1. Ostvarena VPN veza iz ljekarne prema CEZIH-u
- 2. Ispravan čitač kartica za HZZO pametne kartice
- 3. Djelatnik ljekarne mora u CEZIH bazi djelatnika biti uveden s rolom ljekarnika

Korisnik nakon ostvarene VPN veze prema CEZIH-u ubacuje svoju pametnu karticu u čitač kartica i portal pokreće pozivom sljedeće adrese kroz preglednike Chrome ili Internet Explorer:

https://web.cezih.hr:443/web/guest

Ukoliko tako odluči proizvođač ljekarničkih aplikacija, bit će moguće ovaj link pozvati i direktno iz ljekarničkih aplikacija (opcionalno, ovisno o implementaciji svake ljekarničke aplikacije).

Ukoliko je VPN ostvaren, ljekarnička kartica umetnuta na ispravan način, te ukoliko je djelatniku u CEZIH sustavu dodijeljena rola ljekarnika, pojavit će se sljedeća forma na ekranu.

Slika 2 prikazuje zajedničku pristupnu točku za sve CEZIH aplikacije.

|   | <b>A</b>                                                                                                    |
|---|----------------------------------------------------------------------------------------------------|
| Y | our connection is not private                                                                                                    |
| A | .ttackers might be trying to steal your information from <b>ceja1.pzz.hr</b> (for example,<br>asswords, messages, or credit cards). <u>Learn more</u> |
| N | IET::ERR_CERT_AUTHORITY_INVALID                                                                                                    |
| ~ | Help improve Safe Browsing by sending some <u>system information and page content</u> to Google.<br><u>Privacy policy</u>                             |
| ñ | Advanced Back to safety                                                                                                    |

Slika 2 Podaci o certifikatu stranice koja je pristupna točka CEZIH-a

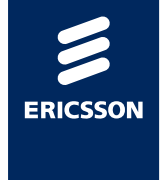

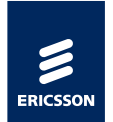

Potrebno je odabrati gumb Advanced.

Slika 3 prikazuje formu koja se prikazuje korisniku nakon toga.

| Your conne                              | tion is not private                                                            |                                       |
|-----------------------------------------|--------------------------------------------------------------------------------|---------------------------------------|
| Attackers might be<br>passwords, messag | trying to steal your information fr<br>es, or credit cards). <u>Learn more</u> | rom <b>ceja1.pzz.hr</b> (for example, |
| NET::ERR_CERT_AUTH                      | DRITY_INVALID                                                                  |                                       |
| Hide advanced                           |                                                                                | Back to safety                        |
|                                         |                                                                                |                                       |
|                                         |                                                                                |                                       |

Slika 3 Odabir nastavka učitavanja stranice

Potrebno je odabrati Proceed to ... link.

Ukoliko su sve provjere uspješno dovršene pojavit će se početna stranica portala za ljekarnike.

| eZdravlje - nacionalna pristupna točka                                                 |   |
|----------------------------------------------------------------------------------------|---|
| Početna Razmjena recepata i sažetaka o pacijentima                                     | - |
| Razmjena recepata i sažetaka o pacijentima                                             |   |
| Rozmjena recapata i sazetaka o pacijentima<br>Odaberite državu iz koje dolazi pacijent |   |
| Finska                                                                                 |   |
|                                                                                        |   |

Slika 4 Početna stranica portala - popis država koje sudjeluju u projektu

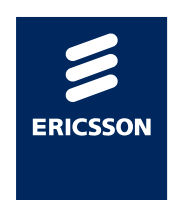

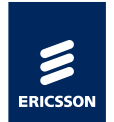

Slika 4 prikazuje početnu stranicu portala za ljekarnike na kojoj su prikazane sve države koje sudjeluju u projektu.

Popis država će se proširivati uključivanjem svake sljedeće zemlje u projekt.

| eZdravlje - nacionalna pristupna točka             |
|----------------------------------------------------|
| Početna Razmjena recepata i sažetaka o pacijentima |
| Razmjena recepata i sažetaka o pacijentima         |
|                                                    |
| Razmjena recapata i sažetaka o pacijentima         |
| Odaberite državu iz koje dolazi pacijent           |
| Finska                                             |
|                                                    |

Slika 4 Početna stranica portala - popis država koje sudjeluju u projektu

#### 2.3 Početna stranica portala za ljekarnike

Početna stranica portala podijeljena je na 3 dijela. Slika 5 prikazuje dijelove na koje je podijeljena stranica:

- (1) Link na početnu stranicu portala. U bilo kojem trenutku rada moguće je pritiskom na ovaj link vratiti se na ovaj ekran.
- (2) U gornjem desnom uglu navedeni su podaci osobe koja je prijavljena u portal. Ukoliko se više osoba istovremeno služi istim računalom, potrebno je svaki put prije izdavanja lijeka provjeriti da li je prava osoba prijavljena u portal.
- (3) Popis država koje su uključene u međunarodnu razmjenu recepata. Prilikom dolaska stranog državljana u ljekarnu odabire se s popisa zemlja iz koje dolazi strani državljanin.

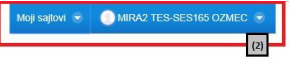

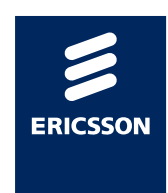

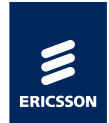

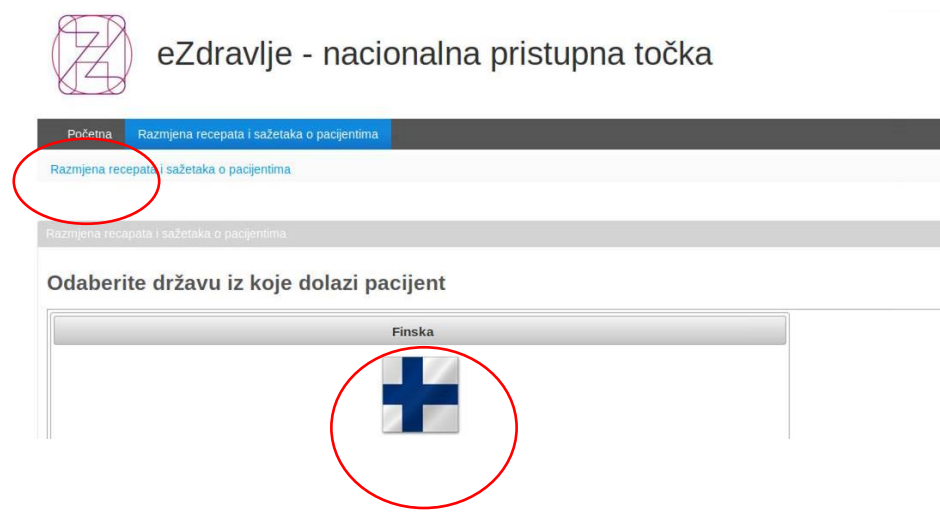

Slika 5 Dijelovi početne stranice portala

## 2.4 Prvo korištenje portala za ljekarnike

Prilikom prvog korištenja portala za ljekarnike, korisnik mora u postavkama svojeg korisničkog računa promijeniti jezik iz engleskog u hrvatski jezik.

U gornjem desnom uglu aplikacije nalazi se izbornik u kojem korisnik može namjestiti postavke koje se tiču njegovog osobnog korisničkog računa. Ispod ispisanog vlastitog imena (u primjeru se ljekarnik zove "Ljekarnik Pharmacist"), u izborniku se odabere opcija "My Account". Slika 6 prikazuje što je potrebno odabrati.

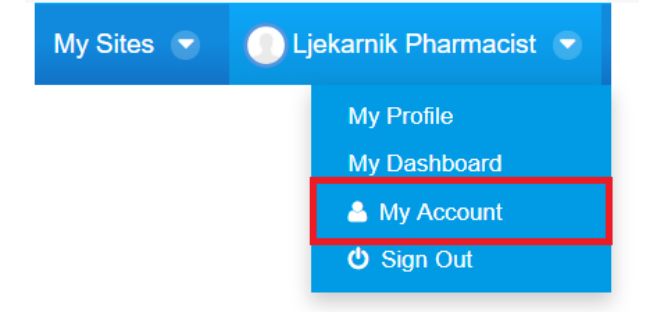

Slika 6 Odabir postavki korisničkog računa

U izborniku koji se nakon tog odabira prikazao potrebno je odabrati opciju za postavljanje prikaza, tj. "Display Settings". Slika 7prikazuje što je potrebno odabrati.

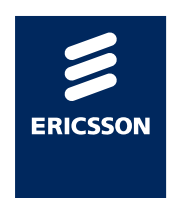

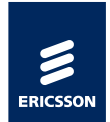

| Phone Numbers              |
|----------------------------|
| Additional Email Addresses |
| Websites                   |
| Instant Messenger          |
| Social Network             |
| SMS                        |
| OpenID                     |
| Miscellaneous              |
| Announcements              |
| Display Settings           |
| Comments                   |
| Custom Fields              |
| Save Cancel                |

Slika 7 Odabir za postavljanje prikaza

Nakon ovog odabira s lijeve strane ekrana pokazuje se forma na kojoj je potrebno promijeniti prikaz aplikacije s engleskog na hrvatski jezik.

| Account Settings My Pages                 |   |
|-------------------------------------------|---|
|                                           |   |
| Display Settings                          |   |
| Language                                  |   |
| English (United States) 🔻                 |   |
|                                           |   |
| Time Zone                                 |   |
| (UTC +02:00) Central European Summer Time | Ŧ |
|                                           |   |
| Greeting                                  |   |
| Welcome Ljekarnik Phar                    |   |

Slika 8 Postavke koje uključuju engleski jezik prikaza

Slika 8 prikazuje aplikaciju prije unesene promjene. Slika 9 prikazuje aplikaciju nakon unesene promjene.

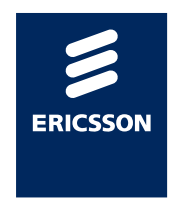

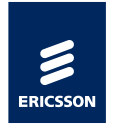

| Account Settings My Pages                     |             |
|-----------------------------------------------|-------------|
| Display Settings                              |             |
| Language                                      |             |
| hrvatski (Hrvatska) 🔻                         |             |
| Time Zone                                     |             |
| (UTC +02:00) Central European Sum<br>Greeting | imer Time 🔻 |
| Welcome Ljekarnik Phar                        |             |

#### Slika 9 Postavke koje uključuju hrvatski jezik prikaza

Nakon što je odabran hrvatski jezik prikaza, potrebno je potvrditi promjene. Slika 10 prikazuje što je potrebno odabrati da bi se potvrdio odabir novih postavki prikaza portala.

| Phone Numbers              |  |  |  |  |  |  |
|----------------------------|--|--|--|--|--|--|
| Additional Email Addresses |  |  |  |  |  |  |
| Websites                   |  |  |  |  |  |  |
| Instant Messenger          |  |  |  |  |  |  |
| Social Network             |  |  |  |  |  |  |
| SMS                        |  |  |  |  |  |  |
| OpenID                     |  |  |  |  |  |  |
| Miscellaneous              |  |  |  |  |  |  |
| Announcements              |  |  |  |  |  |  |
| Display Settings           |  |  |  |  |  |  |
| Comments                   |  |  |  |  |  |  |
| Custom Fields              |  |  |  |  |  |  |
| Save                       |  |  |  |  |  |  |

Slika 10 Potvrđivanje promjena postavki prikaza

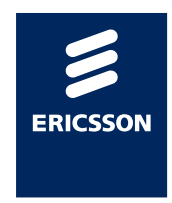

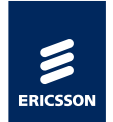

Nakon potvrđenih novih postavki prikaza potrebno je napraviti odjavu s portala (Slika 11), zatvoriti preglednik, ponovno otvoriti preglednik i učitati link za početnu stranicu portala (Poglavlje 2.2).

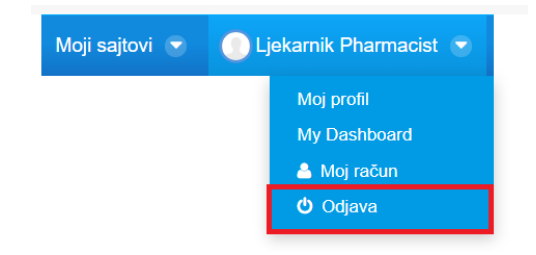

Slika 11 Odjava korisnika s portala

#### 2.5 Dohvat podataka o pacijentima

Prilikom dolaska stranog državljana u ljekarnu u RH potrebno je prije pokretanja dohvata podataka o receptima:

 identificirati stranog državljana putem relevantnog dokumenta sa slikom (osobna iskaznica ili putovnica na kojoj je vidljivo ime, prezime, zemlja porijekla).

Nakon što ljekarnik identificira pacijenta i zemlju iz koje pacijent potječe, prijavljuje se u portal i pregledava da li je zemlja porijekla stranog državljana uključena u projekt (Poglavlje 2.2).

Ukoliko je zemlja porijekla stranog državljana uključena u projekt:

• Ijekarnik odabire zastavu pripadajuće države s popisa.

Svaka država odabrala je jedan ili više identifikatora po kojima će se dohvaćati podaci o pacijentu i njihovim receptima, te će se imena i broj identifikatora koji će biti prikazani na ekrani mijenjati ovisno o tome koja je zemlja odabrana na ekranu.

Za Hrvatsku je npr. identifikator pacijenta po kojem se dohvaćaju podaci o pacijentima i receptima MBO (Matični broj osiguranika) koji se dokazuje pružanjem zdravstvene iskaznice medicinskim djelatnicima.

Ime i prezime na iskaznici na kojoj se nalazi identifikator pacijenta mora biti **identično** iskaznici s kojom se strani državljanin identificirao ljekarniku (npr. identično osobnoj iskaznici ili putovnici) da bi se izbjeglo podizanje lijekova na recept osobama koje na to nemaju pravo.

Sljedeća poglavlja opisuju način identifikacije pacijenata – stranih državljana koji žele podizati lijekove na recept u Hrvatskoj.

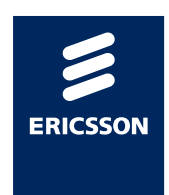

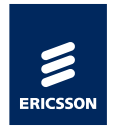

2.5.1

#### Pacijent porijeklom iz Finske

Ukoliko strani državljanin porijeklom iz Finske želi u Hrvatskoj podići lijek na recept koji je propisan u Finskoj mora ljekarniku u Hrvatskoj pružiti:

lskaznicu s kojom je moguće i**dentificirati pacijenta i državu iz koje on potječe** (osobnu iskaznicu ili putovnicu ili jednakovrijedan dokument).

Slijedi prikaz finske osobne iskaznice, aktualne verzije od 2017 (Slika 12):

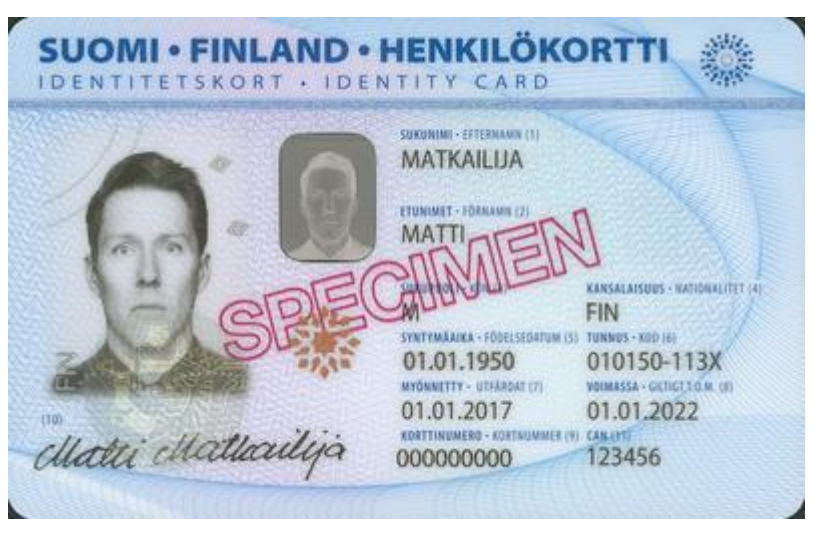

Slika 12 Primjer aktualne verzije finske osobne iskaznice

Jedinstveni identifikator pacijenta pomoću kojeg će se dohvaćati podaci o pacijentu i propisanim receptima je broj ispod teksta TUNNUS-KOD (6), primjer 010150-113X.

Primjer finske osobne iskaznice, starija verzija (Slika 13):

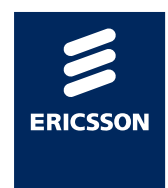

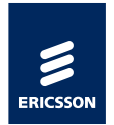

| SUCOMI + FINLAND      Markilökortti + Identitetskort + Identity card     Markilökortti + Identitetskort + Identity card     Markilökortti + Identitetskort + Identitetskort + Identity + Identitetskort + Identitetskortti + Identitetskort + Identitetskortti + Identitetskortti                                           |
|----------------------------------------------------------------------------------------------------|
| dlatti dlatlailija                                                                                                    |
| Versenales Menoger Anthony POLIISI/HELSINKI VAESTOREKISTERIKESKUS / BRC / Gtu I-Surrage Cryptumer 35cs - Card austor                                                                                                    |
| I <find0000000000<<<<<<<<>&gt;&gt; Superior 10 Holder's signature<br/>Source of the second second</find0000000000<<<<<<<<> |

Slika 13 Primjer starije verzije finske osobne iskaznice

Jedinstveni identifikator pacijenta pomoću kojeg će se dohvaćati podaci o pacijentu i propisanim receptima je datum rođenja u obliku ddmmgg-kod(7), primjer 010150-113X.

Ljekarnik se prijavljuje u portal (Poglavlje 2.2) i odabire Finsku iz popisa država prikazanih na ekranu.

Slika 14 prikazuje formu za unos podataka o identifikatoru finskog pacijenta. Nakon što je unesen identifikator ljekarnik odabire gumb **Pretraga pacijenta**.

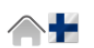

Možete pretraživati podatke o pacijentima korištenjem sljedećih kriterija

| Personal number (Hen | kilötunnus)* |  |
|----------------------|--------------|--|
| Pretraga pacijenata  |              |  |

Slika 14 Unos podataka o pacijentu porijeklom iz Finske

Primjer identifikatora pacijenta iz Finske: 010150-113X

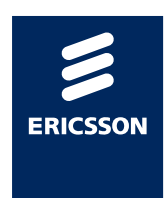

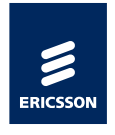

2.6

## Pregled podataka o pacijentu

**Napomena**: Zbog zaštite podataka pacijenata, u ovom i daljnjim poglavljima za potrebe pisanja uputa koristit će prikaz podataka o receptima za testnog pacijenta iz Hrvatske, kojem lijekove izdaje testni ljekarnik.

Nakon što je pokrenuta pretraga pacijenata po identifikatoru pacijenta (Poglavlje 2.4) prikazat će se dohvaćeni podaci o pacijentu.

Slika 15 prikazuje kako izgleda forma s popunjenim podacima o pacijentu dohvaćenim od NCP servera države iz koje potječe pacijent. Ovisno o implementaciji servisa u svakoj državi, moguće je da sva polja ne budu uvijek popunjena.

| Možete pretra                                                                                            | aživati podatko                                                                              | e o pacijent | ma korištenjer | m sljedećih l | riterija |  |  |
|----------------------------------------------------------------------------------------------------|----------------------------------------------------------------------------------------------|--------------|----------------|---------------|----------|--|--|
| ledinstveni identifikator:                                                                               | r;* 990000112                                                                                |              |                |               |          |  |  |
| Pretraga pacijenata                                                                                      |                                                                                              |              |                |               |          |  |  |
| Ime: OS<br>Prezime: OS<br>Datum rođenja: 19<br>Ulica: BA<br>Poštanski broj: 20<br>Grad: MF<br>Država: HF | SG_PREZIME_1<br>SG_IME_1<br>976. ožujka 26<br>ANIČI<br>20232<br>IRAVNICA<br>R<br>s posijestu |              |                |               |          |  |  |

Slika 15 Prikaz dohvaćenih podataka o pacijentu

2.7 Davanje suglasnosti za dohvat medicinskih podataka

Nakon što je ljekarnik dohvatio podatke o pacijentu (Poglavlje 2.6):

• Odabire link **Pogledajte eRecepte** koji se nalazi odmah ispod podataka o pacijentu (Slika 16)

| /ložete pret                                                                           | raživati podatke o paci                                         | jentima korištenjem | sljedećih kriterija | а |  |
|----------------------------------------------------------------------------------------|-----------------------------------------------------------------|---------------------|---------------------|---|--|
| edinstveni identifika                                                                  | ator:* 990000112                                                |                     |                     |   |  |
|                                                                                        |                                                                 |                     |                     |   |  |
|                                                                                        |                                                                 |                     |                     |   |  |
|                                                                                        |                                                                 |                     |                     |   |  |
| Pretraga pacijenata                                                                    |                                                                 |                     |                     |   |  |
| Pretraga pacijenata                                                                    |                                                                 |                     |                     |   |  |
| Pretraga pacijenata                                                                    | OSG_PREZIME_1                                                   |                     |                     |   |  |
| Pretraga pacijenata<br>Ime:<br>Prezime:                                                | OSG_PREZIME_1<br>OSG_IME_1                                      |                     |                     |   |  |
| Pretraga pacijenata<br>Ime:<br>Prezime:<br>Datum rođenja:                              | OSG_PREZIME_1<br>OSG_IME_1<br>1976. ožujka 26                   |                     |                     |   |  |
| Pretraga pacijenata<br>Ime:<br>Prezime:<br>Datum rođenja:<br>Ulica:                    | OSG_PREZIME_1<br>OSG_IME_1<br>1976. ozujka 26<br>BANIĆI         |                     |                     |   |  |
| Pretraga pacijenata<br>Ime:<br>Prezime:<br>Datum rođenja:<br>Ulica:<br>Poštanski broj: | OSG_PREZIME_1<br>OSG_IME_1<br>1976.o2ujka.26<br>BANIĆI<br>20232 |                     |                     |   |  |

Slika 16 Link koji vodi na popis eRecepata

Nakon odabira ovog linka, a prije prikaza popisa recepata, ljekarniku će se otvoriti forma na kojoj mora potvrditi da je pacijent pred njim dao suglasnost za pristup medicinskim podacima i da je razumio cijeli postupak koji će se odviti nakon toga.

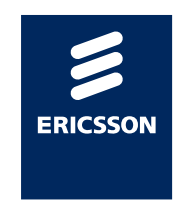

Stranica 16

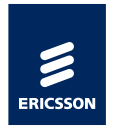

#### 2.8

## Davanje suglasnosti za pregled medicinskih podataka

Podaci o receptu mogu biti dostupni u ljekarni u Hrvatskoj samo ako je pacijent prethodno za to dao privolu u zemlji prebivališta te ukoliko je pacijent potvrdio ljekarniku da razumije informacije o postupanju s njegovim pacijenta i dozvoljava dohvat recepata. Potvrda ljekarniku vrijedi za jedan dohvat pacijentovih recepata prije izdavanja lijeka.

Prije izdavanje lijeka u Hrvatskoj, ljekarnik obavještava pacijenta o internetskoj stranici koja sadrži informacije o postupanju s njegovim podacima, gdje pacijent može pronaći informacije o postupanju s njegovim podacima na svojem jeziku.

Programsko rješenje koje koristi ljekarnik (Open NCP Portal) prikazuje ljekarniku tekst:

"Bez obzira na to je li pacijent obaviješten o obradi podataka u svojoj zemlji porijekla, morate pacijentu pružiti ovu informaciju <u>ovu</u> <u>informaciju<sup>1</sup></u> i pitati pacijenta da li vam dozvoljava dohvat njegovih recepata".

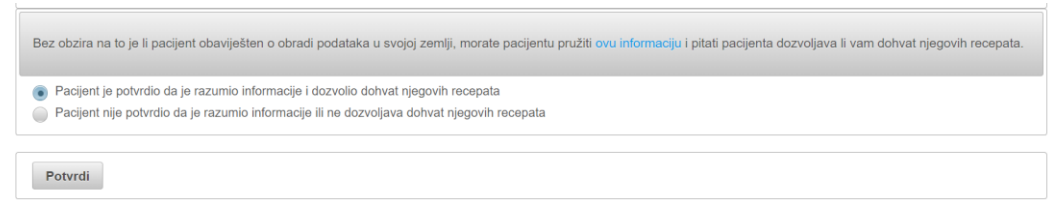

Slika 17 Potvrda suglasnosti kojom pacijent odobrava pred ljekarnikom da se njegovi medicinski podaci dohvaćaju za potrebe izdavanja lijeka

Ljekarnik potvrđuje pritiskom na gumb **Potvrdi** da je pacijent potvrdio da je razumio informacije i dozvolio dohvat njegovih recepata. Ako se gumb ne pritisne, podaci o receptima neće biti dohvaćeni. Također, ako pacijent nije dao suglasnost neće biti moguće odabrati gumb **Potvrdi**. U tom slučaju moguć je samo povratak na početnu stranicu odabirom gumba **Početna** na vrhu ekrana.

Ljekarnik može informacije s linka pogledati i van aplikacije učitavajući podatke sa sljedećeg linka:

https://ec.europa.eu/cefdigital/wiki/display/EHMSEG/CROATIA+Patient+Infor mation+Notice

Odlaskom na tu stranicu moguće je dohvatiti podatke koje je potrebno prikazati pacijentima iz svih država koje sudjeluju u projektu (Slika 18).

<sup>&</sup>lt;sup>1</sup> Pritiskom na ovaj link u aplikaciji otvara se stranica s opisom informacija namijenjenih pacijentima.

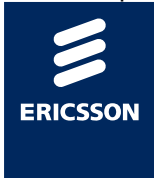

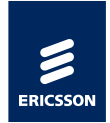

| = 🖬 Spaces 🛩 People                                                                                              |                                                     |                                                                                     |                                                                                                    | 9 D D                                                                                                    |  |  |
|----------------------------------------------------------------------------------------------------|-----------------------------------------------------|-------------------------------------------------------------------------------------|----------------------------------------------------------------------------------------------------|----------------------------------------------------------------------------------------------------|--|--|
| eHDSI MS Expert Community                                                                                        | Pages > eHDSLMS Expert Co                           | ommunity Home > Patient Information Notices (                                       | NQ                                                                                                    |                                                                                                    |  |  |
| PAGE TREE<br>* Patient Information Notices (PIN)                                                                 | CROATIA Patie<br>Created by Andreja Mathur, last mo | nt Information Notice<br>difed by Simona-Maria TIPLEA on May 06, 2019               |                                                                                                    |                                                                                                    |  |  |
| CROATIA Patient Information Notice     ESTONIA Patient Information Notice     FINLAND Patient Information Notice | Scope of this page                                  |                                                                                     |                                                                                                    | ✓ Back to all countries pag                                                                                                    |  |  |
| Instructions and PIN Implementation Ta     ePrescription Cluster     Patient Summary Cluster                     |                                                     | CROATIA (HR)                                                                        | The samp of this pape is to provide information about hear patients' health data are used and processed by the electronic cross border health services in Cros<br>as country of relations' or country of through .<br>Additional information can be found on Country's health websites: |                                                                                                    |  |  |
|                                                                                                    |                                                     |                                                                                     | https://www.hzso.hr/nacionalnok     https://www.hzso.hr/en/macionalno     "     "     "     "     "     "     "     Country of residence is the country of     *     "     Country of travel (Country of travel     "     Country of travel     "                                       | andation-backs reg/<br>- installation backs<br>of or film particular.<br>The advanced is the country where the backticare/proteinent is provided by the beatth professional. |  |  |
|                                                                                                    |                                                     |                                                                                     |                                                                                                    |                                                                                                    |  |  |
|                                                                                                    | Patient                                             | is a resident of Croatia                                                            |                                                                                                    | A Patient is travelling to Croatia                                                                                                    |  |  |
|                                                                                                    | Language of the document                            | E                                                                                   | T Language of the document = Click and start typ                                                                                                    | S C ent                                                                                                    |  |  |
|                                                                                                    |                                                     | Patient Information Notice (PIN) for<br>ePrecription cross-border health<br>service | Language of the document                                                                                                    | Patient Information Notice (PNI) for ePreciption cross-border health service                                                                                                 |  |  |
|                                                                                                    | Croatian                                            | Obavijest o postupanju s podacima o<br>pacijentu                                    | © Croatian                                                                                                    | Obavijest o postupanju s podacima o pacijentu                                                                                                    |  |  |
|                                                                                                    | 🏵 English                                           | Patient Information Notice                                                          | \varTheta English                                                                                                    | Patient Information Notice                                                                                                    |  |  |

Slika 18 Upute za pacijente

## 2.9 Pregled propisanih recepata

Nakon odabira potvrde suglasnosti, otvara se forma s popisom recepata za odabranog pacijenta (Slika 19).

| Sažetak o pacijentu                                                                                                    |                                                                                                    |                                                                                      |  |
|----------------------------------------------------------------------------------------------------|----------------------------------------------------------------------------------------------------|--------------------------------------------------------------------------------------|--|
| Ime:         OSG_PREZIME_1           Prezime:         OSG_IME_1           Ulica:         BANIĆ1           Poštanski broj:         20232           Grad:         MRAVNICA           Država:         HR                                           |                                                                                                    |                                                                                      |  |
|                                                                                                    |                                                                                                    |                                                                                      |  |
| Opis:                                                                                                    | Autor:                                                                                                    | Datum/vrijeme stvaranja:                                                             |  |
| Opis:<br>rescription id : etkdibi8c107efa-9a36-4782-8987-76a330a25192                                                                                                    | Autor:<br>9090908^^^&2.16.840.1.113883.2.7.1.1&ISO                                                                                                    | Datum/vrijeme stvaranja:<br>2019. travnja 18                                         |  |
| Opis:           rescription id         etkdibi8:107efa-9a36-4782-8987-76a330a25192           rescription id         etkdibi8:107efa-9a36-4782-8987-76a330a25192                                                                                 | Autor:<br>9090908^^&2.16.840.1.113883.2.7.1.1&ISO<br>9090908^^&2.16.840.1.113883.2.7.1.1&ISO                                                                    | Datum/vrijeme stvaranja:           2019. travnja 18           2019. travnja 18       |  |
| Opis:           Prescription id         etkdibi8:107efa-9a36-4782-9897-76a330a25192           Prescription id         etkdibi8:107efa-9a36-4782-9897-76a330a25192           Prescription id         etkdibi8:107efa-9a36-4782-9897-76a330a25192 | Autor:           9090908^^^&2.16.840.1.113883.2.7.1.1&ISO           9090908^^^&2.16.840.1.113883.2.7.1.1&ISO           9090908^^^&2.16.840.1.113883.2.7.1.1&ISO | Datum/vrijeme stvaranja:<br>2019. travnja 18<br>2019. travnja 18<br>2019. travnja 18 |  |

Slika 19 Popis recepata za odabranog pacijenta

Svaki recept prikazan je unutar 2 retka:

- Prvi redak uvijek prikazuje podatke o receptu, propisivaču, datumu stvaranja recepta i **link na kodirane i prevedene podatke o receptu**
- Drugi redak uvijek prikazuje podatke o receptu, propisivaču, datumu stvaranja recepta i **link na pdf datoteku** s receptom prikazanim na jeziku stranog državljana

Ukoliko se pogledaju podaci unutar plavog pravokutnika može se vidjeti da se u oba retka zaista nalazi recept s istim identifikatorom recepta (dokaz da je isti recept prikazan unutar dva retka).

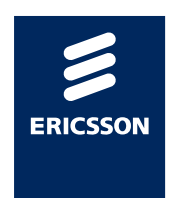

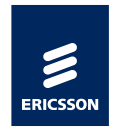

### 2.10

#### Izdavanje lijekova na recept

Ukoliko ljekarnik želi izdati lijek na recept potrebno je dohvatiti podatke o receptu pritiskom na link koji će otvoriti prevedeni i kodirani recept (Slika 20, točka (1)).

Ukoliko se ljekarnik teško sporazumijeva s pacijentom ili ukoliko iz bilo kojeg drugog razloga želi pogledati originalni recept pokreće dohvat pdf datoteke s originalnim receptom pritiskom na link (Slika 20, točka (2))

| Sažetak o pacijentu                                                                                                    |                                                                                                    |                                                          |
|----------------------------------------------------------------------------------------------------|----------------------------------------------------------------------------------------------------|----------------------------------------------------------|
| Ime:         OSG_IME_1           Prezime:         OSG_IME_1           Ulica:         BANIČI           Poštanski broj:         20232           Grad:         MRAVNICA           Država:         HR |                                                                                                    |                                                          |
| Onis:                                                                                                    | Autor:                                                                                                    | Datum/vrijeme stvaranja:                                 |
| opioi                                                                                                    |                                                                                                    |                                                          |
| Prescription id : etkdibi8c107efa-9a36-4782-8987-76a330a25192                                                                                                    | 9090908^^^&2.16.840.1.113883.2.7.1.1&ISO                                                                                      | 2019. travnja 18                                         |
| Prescription id : etkdibi8c107efa-9a36-4782-8987-76a330a25192<br>Prescription id : etkdibi8c107efa-9a36-4782-8987-76a330a25192                                                                    | 9090908^^&2.16.840.1.113883.2.7.1.1&ISO<br>9090908^^&2.16.840.1.113883.2.7.1.1&ISO                                            | 2019. travnja 18<br>2019. travnja 18                     |
| Prescription id : etkdibi8c107efa-9a36-4782-8987-76a330a25192 Prescription id : etkdibi8c107efa-9a36-4782-8987-76a330a25192 Prescription id : etkdibi8c107efa-9a36-4788-b388-89c293880dc7         | 9090908^^&2.16.840.1.113883.2.7.1.1&ISO<br>9090908^^&2.16.840.1.113883.2.7.1.1&ISO<br>9090908^^&2.16.840.1.113883.2.7.1.1&ISO | 2019. travnja 18<br>2019. travnja 18<br>2019. travnja 18 |

#### Slika 20 Linkovi koji vode na pregled detalja o receptu

Nakon što je ljekarnik pokrenuo link za prikaz prevedenog i kodiranog recepta, prikazat će mu se forma s detaljima o receptu.

|                  |              |              |                                  |                    |          | eR                             | ecept                  |        |                 |                           |               |
|------------------|--------------|--------------|----------------------------------|--------------------|----------|--------------------------------|------------------------|--------|-----------------|---------------------------|---------------|
| ▼ Pacijent       |              |              |                                  |                    |          |                                |                        |        |                 |                           |               |
| Prefiks          | Prezime      | Ime          | Datum                            | rođenja            | Spol     | Identifikator regionalne/nac   | ionalne zdravstvene us | tanove |                 | Matični broj osigurane os | obe (MBO)     |
|                  | PACIJENTUS   | B TESTN      | II 1974-07                       | 7-05               | Muški    |                                |                        |        |                 | 990000112                 |               |
|                  |              |              |                                  |                    |          |                                |                        |        |                 |                           |               |
| Propisiv         | ač           |              |                                  |                    |          |                                |                        |        |                 |                           |               |
| Identifikator re | ecepta       |              | 9fc1022a-d                       | a68-48c7-b38e-2dde | 8fbab702 | 2 Datum propisivanja (recepta) |                        |        |                 | 2019-04-18                |               |
| ▼ Popis lij      | ekova        |              |                                  |                    |          |                                |                        |        |                 |                           |               |
| ▼ 1. GI          | ucovance (   | ATC) (A10BI  | D02 metfo                        | ormin i sulfonar   | nidi)    |                                |                        |        |                 |                           |               |
| Djelat           | na tvar      |              |                                  | Broj pakiranja     | Jač      | ina                            | Veličina pakiranja     |        | Farmaceutski    | oblik                     | Zaštićeno ime |
| Kodr             | ni Kod<br>av | lme          | Jačina                           | 1                  | tbl. f   | ilm obl. 30x(500 mg +5 mg)     | 30 jedinica/e mjere    |        | filmom obložena | tableta                   | Glucovance    |
| ATC              | A10BA02      | metformin    | 500 [mg] po<br>jedinici<br>mjere |                    |          |                                |                        |        |                 |                           |               |
| ATC              | A108801      | glibenklamid | 5 [mg] po<br>jedinici            |                    |          |                                |                        |        |                 |                           |               |

Slika 21 Primjer podataka iz recepta

Forma se može logički podijeliti na nekoliko dijelova:

- 1. Podaci o pacijentu (Slika 22)
- 2. Podaci o propisivaču recepta (Slika 22)
- 3. Podaci o lijekovima sadržanim u receptu (Slika 23)

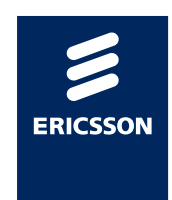

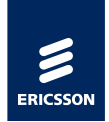

|                     |            |        |                            |            | eRecept                                                  |                              |                                    |            |
|---------------------|------------|--------|----------------------------|------------|----------------------------------------------------------|------------------------------|------------------------------------|------------|
| ▼ Pacijent          |            |        |                            |            |                                                          |                              |                                    |            |
| Prefiks Prezime Ime |            | Ime    | Datum rođenja Spol         |            | Identifikator regionalne/nacionalne zdravstvene ustanove |                              | Matični broj osigurane osobe (MBO) |            |
|                     | PACIJENTUS | TESTNI | 1974-07-05                 | Muški      |                                                          |                              | 990000112                          |            |
|                     |            |        |                            |            |                                                          |                              |                                    |            |
| Propisiva           | ač         |        |                            |            |                                                          |                              |                                    |            |
| Identifikator re    | cepta      |        | 9fc1022a-da68-48c7-b38e-2d | de8fbab702 |                                                          | Datum propisivanja (recepta) |                                    | 2019-04-18 |

Slika 22 Podaci o pacijentu i propisivaču lijeka

| Djelatna tvar                      |                                  | Broj pakiranja         | Jačina                                                                                                 | Veličina pakiranja  | Farmaceutski oblik      | Zaštićeno ime      |  |  |  |
|------------------------------------|----------------------------------|------------------------|----------------------------------------------------------------------------------------------------|---------------------|-------------------------|--------------------|--|--|--|
| Kodni Kod Ime<br>sustav            | Jačina                           | 1                      | tbl. film obl. 30x(500 mg +5 mg)                                                                       | 30 jedinica/e mjere | filmom obložena tableta | Glucovance         |  |  |  |
| ATC A10BA02 metformin              | 500 (mg) po<br>jedinici<br>mjere |                        |                                                                                                    |                     |                         |                    |  |  |  |
| ATC A10BB01 glibenklamid           | 5 (mg) po<br>jedinici<br>mjere   |                        |                                                                                                    |                     |                         |                    |  |  |  |
| Način primjene                     |                                  | Datum početka          |                                                                                                    | Krajnji datum       | Učestalost uzimanja     | jedinica po uziman |  |  |  |
|                                    |                                  |                        |                                                                                                    |                     |                         | Min Max            |  |  |  |
| kroz usta                          |                                  |                        |                                                                                                    |                     | Nema informacije        |                    |  |  |  |
| Da li je dopuštena zamjena lijeka? |                                  | Da                     | Da                                                                                                    |                     |                         |                    |  |  |  |
| Upute pacijentu                    |                                  | natin uporabe: popiti  | jednu tabletu svakih osam sati                                                                         |                     |                         |                    |  |  |  |
| Savjet izdavatelju (lijeka)        |                                  |                        |                                                                                                    |                     |                         |                    |  |  |  |
| Zamjena *                          |                                  | Označite okvir za      | Označite okvir za izbor ako je izvršena supstitucija lijeka (u slučaju da je supstitucija dozvoljena). |                     |                         |                    |  |  |  |
| Odabir lijeka                      |                                  | A10BA02170 - Glu       | A10BA02170 - Glucophage XR - metformin - 30 - tbl. s prod. oslob. 30x500 mg Jedinica - blister 🔹       |                     |                         |                    |  |  |  |
| Izdani proizvod                    |                                  | Glucophage XR          |                                                                                                    |                     |                         |                    |  |  |  |
| Generički naziv lijeka             |                                  | metformin              |                                                                                                    |                     |                         |                    |  |  |  |
| Veličina izdanog pakiranja         |                                  | 30                     |                                                                                                    | iedinica/e miere    |                         |                    |  |  |  |
| Jačina                             |                                  | tbl. s prod. oslob. 30 | 0x500 ma                                                                                               |                     |                         |                    |  |  |  |
| Vrsta pakirania                    |                                  | blister                | 5                                                                                                    |                     |                         |                    |  |  |  |
| Broi izdanih pakirania             |                                  | 1                      |                                                                                                    |                     |                         |                    |  |  |  |
|                                    |                                  |                        |                                                                                                    |                     |                         |                    |  |  |  |

Slika 23 Podaci o lijekovima sadržanim u receptu

Slika 23 prikazuje podatke o lijekovima. Slika se može također logički podijeliti u 2 dijela:

- (1) Podaci o lijeku dobiveni iz recepta
- (2) Podaci koje unosi/odabire ljekarnik prilikom izdavanja lijeka u RH

Poglavlja 2.10.1 i 2.10.2 će detaljno objasniti svako polje prikazano na formi, dok su u Poglavlju 2.10.3 pravila za izdavanje lijekova u RH.

#### 2.10.1 Podaci o lijeku dobiveni iz recepta

Slika 23 prikazuje podatke dohvaćene iz recepta propisanog u drugoj državi:

- Podaci o djelatnoj tvari lijeka navodi se 1 ili više aktivnih supstanci sa sljedećim podacima o svakoj djelatnoj supstanci:
  - Kodni sustav po kojem se kodira aktivna supstanca
  - Vrijednosti koda
  - o Ime koda

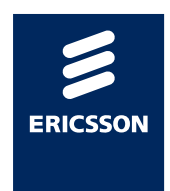

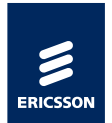

- Jačina aktivne supstance
- Broj propisanih pakiranja
- Jačina lijeka u pakiranju
- Veličina pakiranja
- Farmaceutski oblik lijeka
- Zaštićeno ime lijeka
- Način primjene lijeka
- Datum početka primjene lijeka (nije obavezan podatak)
- Krajnji datum primjene lijeka (nije obavezan podatak)
- Učestalost uzimanja (nije obavezan podatak)
- Broj jedinica po uzimanju (nije obavezan podatak)
  - o Min
  - o Max
- Da li je dopuštena zamjena lijeka (DA/NE)
- Upute pacijentu (slobodnim tekstom, nije obavezan podatak)
- Savjet izdavatelju lijeka (slobodnim tekstom, nije obavezan podatak)

#### 2.10.2 Podaci koji se unose prilikom izdavanja lijeka u RH

Na temelju recepta dohvaćenog iz druge države i lijekova koji su ljekarniku ponuđeni na portalu unutar padajućeg izbornika, ljekarnik odlučuje o izdavanju lijeka pacijenta.

Polja koja ljekarnik ispunjava na portalu su sljedeća:

- Zamjena (DA/NE) ovo polje ljekarnik označava ovisno o odabiru lijeka koji izdaje pacijentu.
- Odabire lijek iz padajućeg izbornika na popisu će se nalaziti samo lijekovi registrirani u Hrvatskoj, koji imaju isti ATC (prvih 7 znamenaka) kao i lijek propisan u drugoj državi.
- Izdani proizvod ovo je tvornički naziv lijeka koji se popunjava automatski nakon odabira lijeka iz padajućeg izbornika

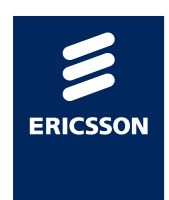

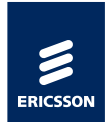

- Generički naziv lijeka ovo je generički naziv lijeka koji se popunjava automatski nakon odabira lijeka iz padajućeg izbornika
- Veličina izdanog pakiranja popunjava se automatski nakon odabira lijeka iz padajućeg izbornika
- Jačina popunjava se automatski nakon odabira lijeka iz padajućeg izbornika
- Vrsta pakiranja popunjava se automatski nakon odabira lijeka iz padajućeg izbornika
- Broj izdanih pakiranja unosi ljekarnik
- Odabir ljekarne rada na popisu se nalazi jedna ili više ljekarni u kojima je registrirano da djelatnik radi. Potrebno je odabrati u kojoj se ljekarni dogodilo izdavanje lijeka.

Nakon što je ljekarnik odabrao lijek i unio sve obavezne podatke, mora pritisnuti gumb **Izdano**.

Ukoliko je izdavanje lijeka uspješno zabilježeno u zemlji iz koje pacijent dolazi, na ekranu će se ispisati: **Izdavanje lijeka je uspješno izvršeno.** Pacijent je u tom slučaju dužan podmiriti potpuni iznos lijeka. Po povratku u zemlju prebivališta pacijent može zatražiti naknadu troška od svog osiguravatelja (u zemlji u kojoj je recept izdan). Ovisno o nacionalnom sustavu zdravstvenog osiguranja, naknada troška se može odobriti ili odbiti.

U suprotnom, ukoliko izdavanje nije uspješno napravljeno i zabilježeno u zemlji A (iz bilo kojeg razloga) na ekranu će se ispisati greška. Ukoliko je došlo do greške, lijek se ne može izdati pacijentu.

#### 2.10.3 Pravila za izdavanje lijeka na temelju recepta druge države

S obzirom da receptom dolaze djelomično strukturirani podaci, nije moguće sve validacije napraviti programski i zato je obavezno pridržavati se sljedećih pravila prilikom izdavanja lijeka:

 Ukoliko je u receptu navedeno da je zabranjena supstitucija lijeka, to znači da se pacijentu može izdati lijek samo od istog proizvođača, istog tvorničkog imena, istog generika, iste jačine lijeka i istog načina primjene.

Ukoliko je ljekarnik siguran da je lijek identičan, ali da mu je na hrvatskom tržištu neznatno promijenjeno tvorničko ime, to se ne smatra zamjenom lijeka.

U oba slučaja ljekarnik prilikom izdavanja lijeka **ne označava da je došlo do supstitucije lijeka**.

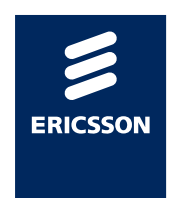

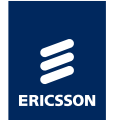

 Moguće je izdati lijek čije je pakiranje identično onom navedenom u receptu, manje od navedenog ili neznatno povećano (manje od 10% povećano), pod uvjetom da se radi o lijeku istog generika, iste jačine lijeka i istog načina primjene.

**Primjer**: ukoliko je u receptu propisano da pacijent može dobiti 2x 50 tableta po pakiranju, nije dozvoljeno izdati 1x 100 tableta u pakiranju. Ali ako je u receptu propisana 1 kutija s 28 tableta, a pakiranja u Hrvatskoj sadrže 30 tableta, to je dozvoljeno izdati. U tom slučaju obavezno je postaviti **da je došlo do supstitucije lijeka**.

- Ne smije se izdati lijek s drugačijim aktivnim supstancama od onih navedenim u receptu
- Ne smije se izdati lijek s drugim načinom primjene osim onakvim kakvo je navedeno u receptu
- Ukoliko u receptu nije navedena jačina lijeka, moguće je izdati lijek istog generika kojem je poznata jačina lijeka. Taj podatak će se onda proslijediti drugoj državi.
- Ukoliko je u receptu naveden lijek s jednostrukim doziranjem, ne smije se izdati lijek s višestrukim doziranjem
- Ukoliko je u receptu naveden lijek s više aktivnih supstanci, potrebno je izdati lijek s jednakim brojem, vrstom i jačinom aktivnih supstanci
- Ukoliko je u receptu naveden lijek s jednom aktivnom supstancom, ne smije se izdati lijek s više aktivnih supstanci
- Ukoliko u receptu nije navedena veličina pakiranja, moguće je izdati lijek. Podatak o izdanoj veličini pakiranja će se proslijediti drugoj državi.
- Ukoliko se farmaceutski oblik lijeka napisan u receptu razlikuje od farmaceutskog oblika lijeka ljekarnik mora s povećanim oprezom provjeriti da li je u redu izdati takav lijek. Slika 24 prikazuje upozorenje koje će se u tom trenutku prikazati ljekarniku.

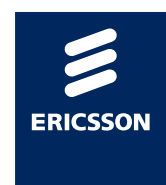

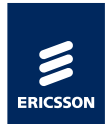

|               |                       | 4.                         |                   |      |
|---------------|-----------------------|----------------------------|-------------------|------|
| Aktivni sasto | jak ili jačina ili fa | rmaceutski oblik lijeka ni | isu isti. Zamjena | 12   |
| ilo kojeg or  | d ova tri element     | a nije dozvoljena, bez ob  | izira na          | -11  |
| rijednost (Ö  | A ili NE) za dopi     | ištenu zamjenu lijeka. Ne  | ske zemlje        |      |
| propisuju rei | cepte s djelomići     | no strukturiranim podaci   | ma o aktivnim     | 11   |
| astojcima /   | 'grupiraju' različ    | te farmaceutske oblike u   | jednu, što        | 1    |
| Iruga zemlia  | može smatrati         | promienom' oblika / jači   | nu istog lijeka   | - 11 |
| zražavaju u   | različitim miernii    | n jedinicama. Provierite : | sadržaj           |      |
| zvornoo rec   | enta (.pdf verziju    | bez semantičké transfor    | macije) i         | 1    |
| irovierite or | avila za izrlavani    | e lijeka navedena u pool-  | win 2.63          |      |
| ICRALL-B.LIE  | usts as fink-senilo   | Ukoliko enstrato da co     | radi o irtom      |      |

Slika 24 Upozorenje ljekarniku

## 2.11 Najčešća pitanja i odgovori

(1) Nakon odabira linka koji me vodi na portal za ljekarnike dobili smo obavijesti "Zabranjeno …".

**Odgovor**: Potrebno je provjeriti imate li sve potrebne role za pristup sustavu. Potrebno je kontaktirati HZZO Helpdesk.

(2) Države iz koje dolazi pacijent nema na popisu, a pacijent nas uvjerava da je dobio informaciju da će u Hrvatskoj moći preuzeti svoj lijek na recept.

**Odgovor**: Ukoliko država nije na popisu država nije moguće izdati lijek. U trenutku kad država postane vidljiva ostalim zemljama koje sudjeluju u projektu, isti tren će biti vidljiva i ljekarniku na portalu.

(3) Podaci o pacijentu dohvaćeni putem portala razlikuju se od onih koje je pokazao na identifikacijskoj iskaznici i /ili zdravstvenoj iskaznici.

**Odgovor**: Potrebno je prijaviti ovaj slučaj na HZZO Helpdesk po uputama dobivenim od HZZO Helpdeska. Nije moguće nastaviti s izdavanjem lijeka.

(4) Portal ne dohvaća podatke o osobi nakon ispravno unesenog identifikacijskog broja (po uputama za svaku zemlju posebno).

**Odgovor**: Potrebno je prijaviti ovaj slučaj na HZZO Helpdesk po uputama dobivenim od HZZO Helpdeska. Nije moguće nastaviti s izdavanjem lijeka. Moguće je uputiti pacijenta da kasnije ponovno dođe u ljekarnu nakon što HZZO helpdesk provjeri zašto nije bilo moguće dohvatiti podatke o osobi.

(5) Pacijent tvrdi da mu je propisano više recepata nego što ih je prikazano na ekranu.

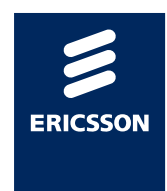

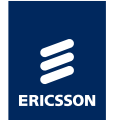

**Odgovor**: To je moguća situacija. Svaka zemlja sama odlučuje koje će recepte prikazivati u inozemstvu, a koje neće. Hrvatska, npr. u inozemstvu ne izdaje lijekove po ponovljivim receptima.

(6) Prilikom izdavanja lijeka, u padajućem izborniku ne pronalazim lijek istog generika koji je naveden u receptu, a taj lijek imamo u ljekarni.

**Odgovor**: Padajući izbornik s popisom lijekova se puni s lijekovima koji se nalaze u bazi strukturiranih lijekova koji se mogu izdati u RH. Moguće je da neki lijekovi koji postoje na osnovnoj ili dopunskoj listi lijekova nisu uneseni na strukturirani način i zbog toga ih nije moguće prikazati u padajućem izborniku.

(7) Na popisu ljekarni u kojima radim nema moje ljekarne i zbog toga ne mogu izdati lijek stranom državljaninu.

**Odgovor**: Potrebno je prijaviti ovaj problem HZZO Helpdesku da provjeri vaš status u HZZO bazi i po potrebi unesu ispravke.

(8) Odabrali smo gumbić **Izdano**, ali je proces izdavanja završio s greškom prikazanom na ekranu. Da li se taj lijek sada smatra izdanim i smijemo li ga dati pacijentu?

**Odgovor**: Ukoliko se pojavila greška na ekranu nakon odabira gumbića **Izdano** smatra se da je došlo do greške.

Ispravnim načinom rada se smatra samo poruka korisniku **Izdavanje Iijeka je uspješno izvršeno** i samo u tom slučaju je dozvoljeno pacijentu izdati lijek.

(9) Smijemo li izdati lijek pacijentu ukoliko je sustav trenutno nedostupan?

**Odgovor**: Pacijenta treba uputiti da je sustav privremeno nedostupan i da ukoliko je u mogućnosti navrati kasnije u ljekarnu, a ukoliko se radi o hitnom slučaju potrebno ga je proslijediti u najbližu hitnu ambulantu.

(10) Dohvat dugo traje ili dobivam grešku prilikom izdavanja. Što trebamo raditi u tom slučaju.

**Odgovor**: Podaci o pacijentu i receptima se dohvaćaju iz nacionalnih sustava drugih zemalja te brzina dohvata najviše ovisi o infrastrukturi zdravstvenog sustava druge zemlje. U slučajevima kad je nemoguće dohvatiti podatke iz druge države zbog sporosti sustava ili eventualno prikazane greške na ekranu potrebno je obavijestiti HZZO helpdesk da je došlo do greške ili usporenog rada sustava.

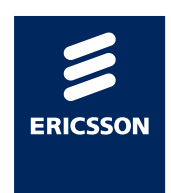

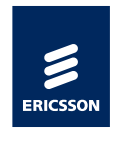

2.12

## HZZO helpdesk

U slučaju nedoumica oko načina identifikacije pacijenta, izdavanja lijeka ili problema u radu s aplikacijom javite se na HZZO helpdesk na:

- Mail adresa: <u>hr-ehealth-dsi-support@hzzo.hr</u>
- Broj telefona: 072112233

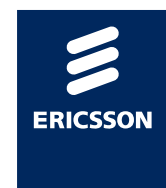